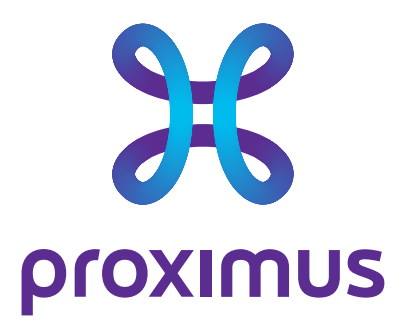

# Gebruikershandleiding

# Mobile Threat Defense (MTD)

Datum Onze referentie Contact E-mail

#### 26/04/2023

Gebruikershandleiding MTD Bart Callens b.callens@proximus.com

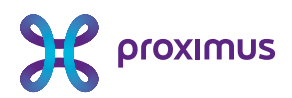

## Inhoud

| Inh | oud                                                                            | 1  |  |  |  |
|-----|--------------------------------------------------------------------------------|----|--|--|--|
| Ov  | erzicht                                                                        | 2  |  |  |  |
| 1.  | Beschrijving van de dienst                                                     |    |  |  |  |
| 2.  | Installatie en activering                                                      | 4  |  |  |  |
|     | 2.1 Voor u aan de slag gaat                                                    | 4  |  |  |  |
|     | 2.2 Installatie en activering van de MTD-app op uw smartphone                  | 4  |  |  |  |
|     | 2.2.1 Stap 1: de MTD-app downloaden                                            | 5  |  |  |  |
|     | 2.2.2 Stap 2: de MTD-app activeren                                             | 7  |  |  |  |
|     | 2.2.3 Stap 3: machtigingen verlenen aan de MTD-app                             | 9  |  |  |  |
| З.  | Gebruik van de MTD-app                                                         | 17 |  |  |  |
|     | 3.1 Dashboard                                                                  |    |  |  |  |
|     | 3.1.1 Apps beveiliging                                                         |    |  |  |  |
|     | 3.1.2 Web beveiliging                                                          |    |  |  |  |
|     | 3.1.3 Apparaat beveiliging                                                     | 20 |  |  |  |
|     | 3.1.4 Netwerk beveiliging                                                      | 21 |  |  |  |
|     | 3.1.5 Bedreigingszones                                                         | 21 |  |  |  |
|     | 3.2 Instellingen                                                               | 22 |  |  |  |
|     | 3.2.1 Volle gebeurtenislog                                                     | 23 |  |  |  |
|     | 3.2.2 Instellingen                                                             | 24 |  |  |  |
| 4.  | Vaak gestelde vragen                                                           | 25 |  |  |  |
|     | 4.1 Ik scan de QR-code in mijn activeringsmail en krijg een leeg browserscherm | 25 |  |  |  |
|     | 4.2 Kan ik de MTD-app activeren op meerdere toestellen tegelijk?               | 25 |  |  |  |
|     | 4.3 Ik verander van mobiel toestel. Wat moet ik doen?                          | 25 |  |  |  |
|     | 4.4 Ik ga weg bij mijn huidige werkgever. Vervalt mijn MTD-optie?              | 25 |  |  |  |
|     | 4.5 Welke controle heeft mijn beheerder over mijn toestel?                     | 26 |  |  |  |
|     | 4.6 Wat met mijn privacy? Tot welke gegevens heeft mijn beheerder toegang?     | 26 |  |  |  |
|     | 4.7 Ik krijg in mijn MTD-app de melding 'Serververificatie onvolledig"         | 27 |  |  |  |

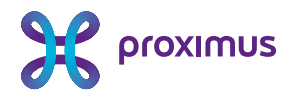

## **Overzicht**

De bedoeling van dit document is om u als eindgebruiker ondersteuning te bieden bij de belangrijkste stappen van de installatie en het gebruik van de MTD-optie bij de mobiele tariefplannen van Proximus.

Merk op dat de beschikbaarheid van bepaalde functies die hier beschreven worden, afhangt van de configuratie van de MTD-optie door uw beheerder.

Eventuele verschillen tussen types toestellen (Android vs. iOS) worden vermeld.

Een uitgebreidere handleiding voor Android en iOS is in het Engels beschikbaar op <u>https://proximus.be/mtduser</u>.

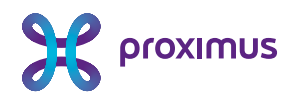

## 1. Beschrijving van de dienst

Om bedreigingen tegen te gaan, stelt Proximus de beveiligingsoptie MTD (Mobile Threat Defense) voor bij zijn mobiele tariefplannen voor bedrijfsklanten. Deze beveiligingsoptie is een app (beschikbaar voor iOS en Android) die uw mobiel toestel (smartphone of tablet) beschermt tegen aanvallen die netwerk-, systeem-, web- of applicatiegericht kunnen zijn.

Uw beheerder heeft toegang tot een beveiligd portaal voor de configuratie van het bedrijfsbeleid en het beheer van eventuele bedreigingen.

Deze gebruikershandleiding beschrijft hoe de eindgebruiker de app kan installeren, activeren en gebruiken op iOS- en Android-smartphones of -tablets.

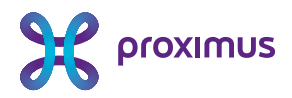

## 2. Installatie en activering

### 2.1 Voor u aan de slag gaat

Check de versie van uw Android- of iOS-smartphone. Deze dient minimaal Android 5.1 of iOS 11 te zijn op een 64 bit-toestel.

Uw beheerder dient de optie 'Mobile Threat Defense' voor zijn of haar medewerkers aan te vragen bij Proximus. Wenst u als werknemer deze optie te activeren, wend u dan tot de beheerder binnen uw bedrijf.

Uw beheerder zal contact opnemen met Proximus of een erkende Proximus-partner om de MTD-optie toe te voegen aan het mobiele contract tussen uw organisatie en Proximus.

## 2.2 Installatie en activering van de MTD-app op uw smartphone

Na de toevoeging van de MTD-optie aan het mobiele contract tussen uw organisatie en Proximus ontvangt u een e-mail om de MTD-app te installeren en te activeren op uw mobiel toestel.

U ontvangt deze e-mail op het door uw beheerder opgegeven e-mailadres. Ontvangt u geen e-mail, check dan de spam- of junkfolder van uw e-mail client.

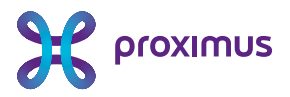

#### Nederlands

#### Geachte,

wij zijn verheugd u te kunnen bevestigen dat de MTD-optie voor uw mobiele apparaat beschikbaar is en vanaf nu zal gefactureerd worden op het mobiele contract van uw organisatie.Ga verder met de onderstaande stappen om uw mobiele apparaat te beschermen. U kunt <u>hier</u> verdere ondersteuning vinden of contact opnemen met de beheerder van uw organisatie.

1. Download de MTD app in de Google Play Store of Apple Store op uw mobiele apparaat:

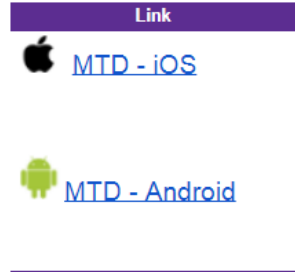

 Activeer de MTD app op uw mobiele apparaat door op de onderstaande link op uw mobiele apparaat te klikken of scan de QR-code met uw mobiele apparaat met de MTD app :

| Link                       | QR Code |
|----------------------------|---------|
| <u>Activeer de MTD app</u> |         |

Met vriendelijke groeten,

Proximus

Indien uw organisatie over een MDM-omgeving (Mobile Device Management) beschikt, kan de eerste stap (de MTD-app downloaden op uw toestel) automatisch gebeuren. In dat geval kunt u onmiddellijk naar de tweede stap gaan (de MTD-app activeren).

#### 2.2.1 Stap 1: de MTD-app downloaden

Klik in de ontvangen e-mail op de voor u relevante link (afhankelijk van uw smartphone: Android of iOS). Hiermee opent u de Google Play of Apple App Store. Klik op de knop **'Installeren'.** 

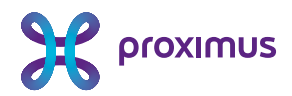

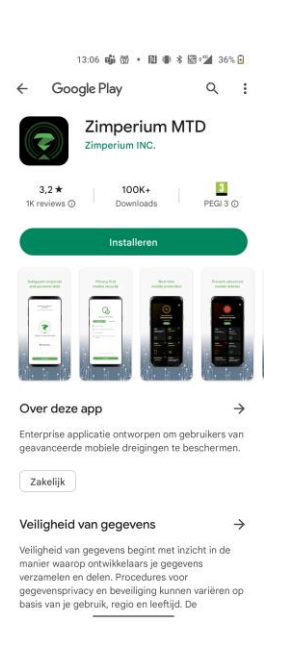

Klik op de knop **'Openen'**:

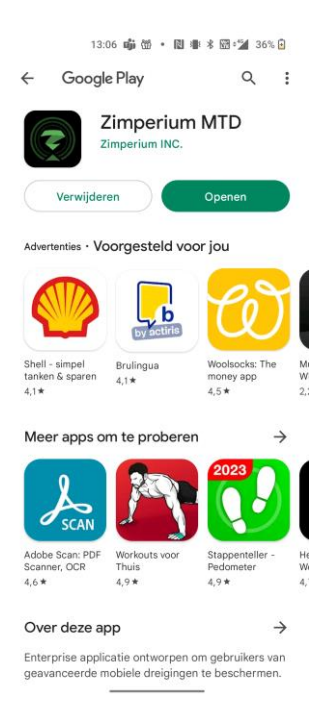

U ziet het volgende scherm. Indien u meer informatie wenst over de functionaliteiten van de app kan u naar rechts swipen, indien niet, klik u op "**Aan de slag**"

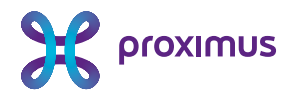

|                              | 13:06 📫 번 • 🔃 🖷 🛪 13:14 36% 🔒                                                  |
|------------------------------|--------------------------------------------------------------------------------|
|                              | Bescherming van mobiele                                                        |
|                              | Uitgebreide mobiele bescherming.                                               |
|                              |                                                                                |
|                              | MOBILE THREAT DEFENSE                                                          |
|                              | AANGEDREVEN DOOR                                                               |
|                              | • • • • • •                                                                    |
|                              | Aan de slag                                                                    |
|                              | Als u op Aan de slag klikt, stemt u in met onze<br><u>Licentieovereenkomst</u> |
| J ziet het volgende scherm : | 13.07 4월 1월 - 1월 4월 4 1월 1월 35% 8<br>순                                         |
|                              | Hoe wiit u aan de slag gaan?                                                   |
|                              | "get" QR-code >                                                                |
|                              | $_{\mathbb{G}_{\mathbf{x}}^{n}}$ Aanmelden met activatielink $\rightarrow$     |
|                              | Inloggen met Microsoft >                                                       |
|                              | Help me om de juiste optie te selecteren                                       |
|                              | • MTD                                                                          |

Uw MTD-app is geïnstalleerd. Ga nu naar Stap 2 om uw MTD-app te activeren.

### 2.2.2 Stap 2: de MTD-app activeren

U kunt de MTD-app activeren via een van de volgende twee methodes. Kies de voor u eenvoudigste.

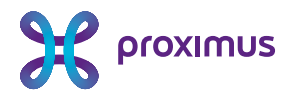

#### 2.2.2.1 Activering via QR-code

Open de ontvangen e-mail op uw laptop of pc.

Klik in het welkomstscherm van de MTD-app op uw smartphone (zie Stap 1) op de knop 'QR Code'.

| Hoe w                  | ilt u aan de slag gaan?     |   |
|------------------------|-----------------------------|---|
| រិលី<br>ស្រីលី<br>ស្រី | QR-code                     | > |
| G7                     | Aanmelden met activatielink | > |
|                        | Inloggen met Microsoft      | > |
|                        |                             |   |

Mocht u de MTD-app ondertussen gesloten hebben, open hem dan opnieuw. De QR-code moet gescand worden met de MTD-app.

Opmerking: de knop 'Inloggen met Microsoft' is niet relevant en hoeft dus niet gebruikt te worden.

U moet de MTD-app toestaan om foto's te maken en video's op te nemen om de QR-code te kunnen scannen. Klik **'Tijdens gebruik van deze app'**.

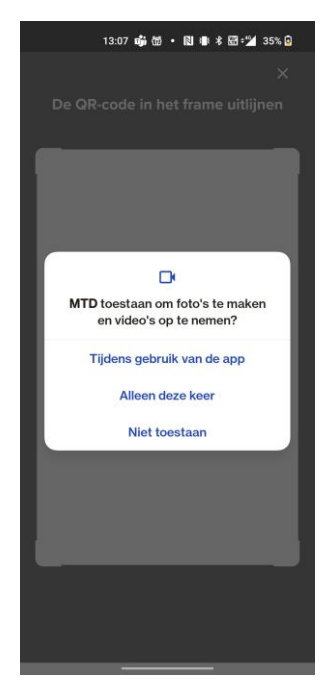

Proximus NV van publiek recht, Koning Albert II-laan 27, B-1030 Brussel, België BTW BE 0202.239.951, RPR Brussel, BE50 0001 7100 3118 BPOTBEB1

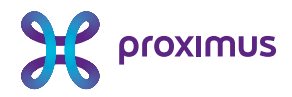

Scan de QR-code in de ontvangen welkomstmail. Ga naar Stap 3.

#### 2.2.2.2 Activering via URL

Open de ontvangen e-mail op uw smartphone en klik op de link '**Activeer de MTD app**'. Als alternatief kan u ook klikken op **"Aanmelden met activatielink"** in de MTD app en de activatielink uit uw e-mail copy/pasten in de MTD app :

| но | be w | vilt u aan de slag gaan?                 |    |
|----|------|------------------------------------------|----|
|    | .00° | QR-code                                  | >  |
|    | 67   | Aanmelden met activatielink              | >  |
|    |      | Inloggen met Microsoft                   | >  |
|    | ?    | ) Help me om de juiste optie te selecter | en |
|    |      |                                          |    |

Ga naar <u>Stap 3</u>.

### 2.2.3 Stap 3: machtigingen verlenen aan de MTD-app

U krijgt eerst een overzicht van de gegevens van uw smartphone of tablet die via het MTD beheerdersplatform voor uw beheerder wel of niet zichtbaar gemaakt worden. Dit overzicht is afhankelijk van het privacy beleid dat uw beheerder heeft ingesteld.

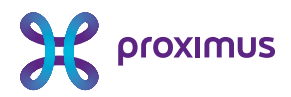

| 13:09 🕓 📫 • 🚷 🕸 * 🛣 * 🎽 35% 🖯                                                                                                    | 13:09 🛇 📫 • 🕅 🕸 米 🖽 = 🕍 35% 🖻                                                                                                    |  |  |
|----------------------------------------------------------------------------------------------------|----------------------------------------------------------------------------------------------------|--|--|
| Wij vinden uw privacy belangrijk                                                                                                    | Wij vinden uw privacy belangrijk                                                                                                    |  |  |
| Niet Mag<br>verzamelen verzamelen                                                                                                    | Niet Mag<br>verzamelen verzamelen                                                                                                    |  |  |
| Image: Apparaatmodel         Image: Constant of the second second seco | <ul> <li>Browsegeschiedenis</li> <li>Afbeeldingen, video's en andere mediabestanden</li> <li>Wachtwoorden</li> <li>Persoonlijke e-mails, documenten, contactpersonen of agenda</li> </ul> |  |  |
| ⑦ Bekijk ons volledige privacybeleid                                                                                                    | ⑦ Bekijk ons volledige privacybeleid                                                                                                    |  |  |
| Doorgaan                                                                                                    | Doorgaan                                                                                                    |  |  |
|                                                                                                    |                                                                                                    |  |  |

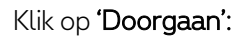

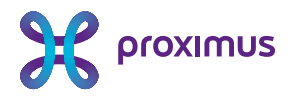

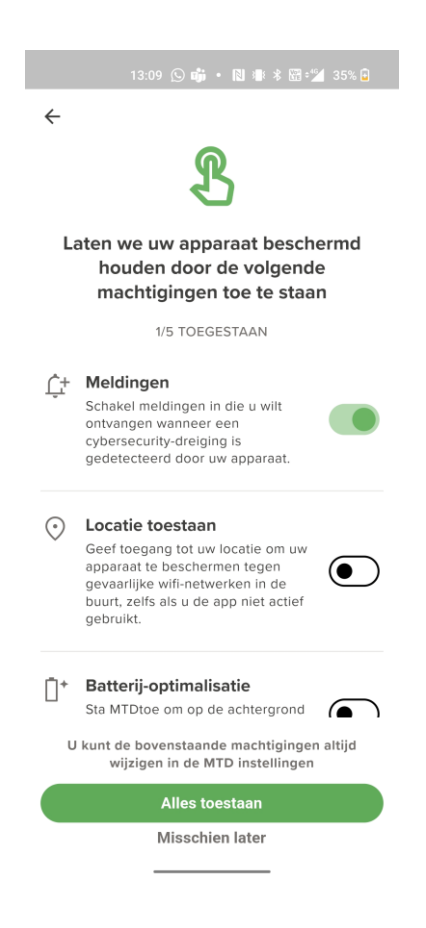

Om uw toestel optimaal te beveiligen is het nodig om bepaalde machtigingen toe te staan op uw toestel. Klik op **"Alles toestaan".** 

Pas de verschillende machtigingen aan op uw toestel :

**Locatiemachtiging** : hiermee geeft U de toestemming aan de app om de locatie van uw toestel door te geven aan het MTD beheersplatform waar uw beheerder toegang toe heeft :

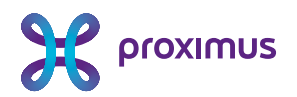

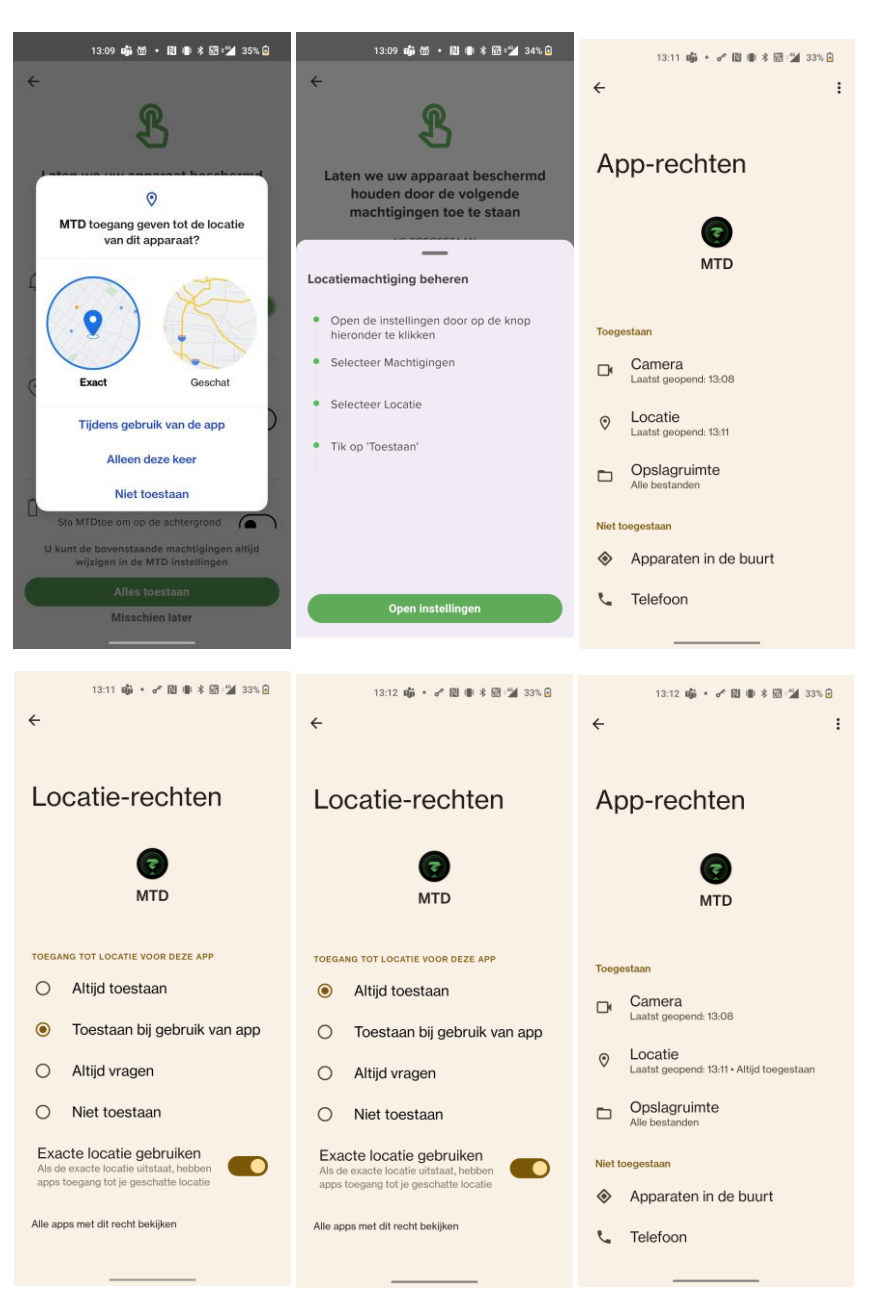

#### Batterij optimalisatie :

Om optimale bescherming te bieden wordt aangeraden om de MTD app toestemming te geven om in de achtergrond actief te zijn :

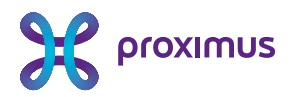

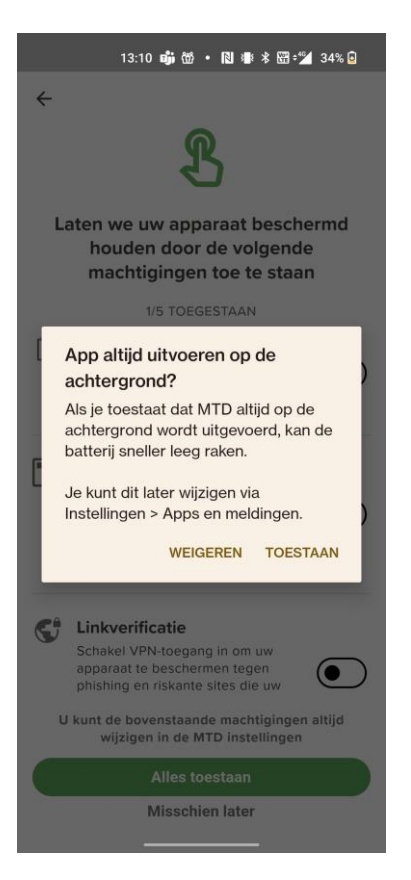

**VPN toegang :** Om uw toestel te beveiligen tegen phishing en riskante sites is het nodig om de MTD app VPN toegang te verlenen.

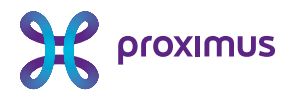

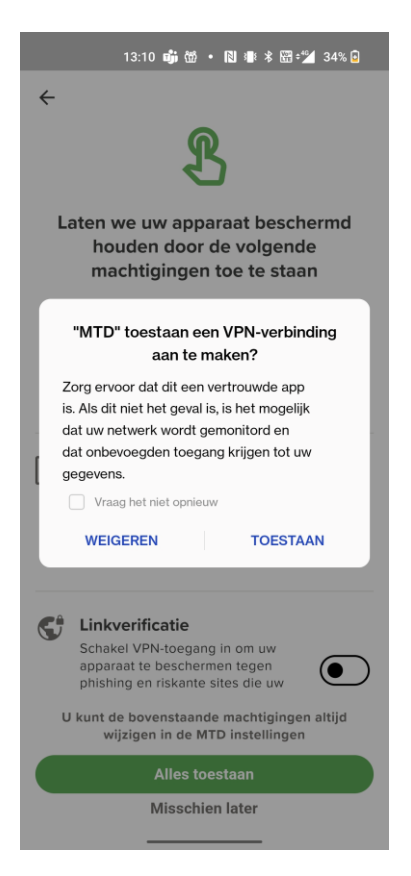

**Toegang tot alle bestanden :** Om kwaadaardige gedragingen op uw mobiel toestel te kunnen detecteren heeft de MTD app toegang nodig tot de bestanden op uw toestel :

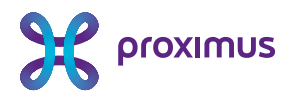

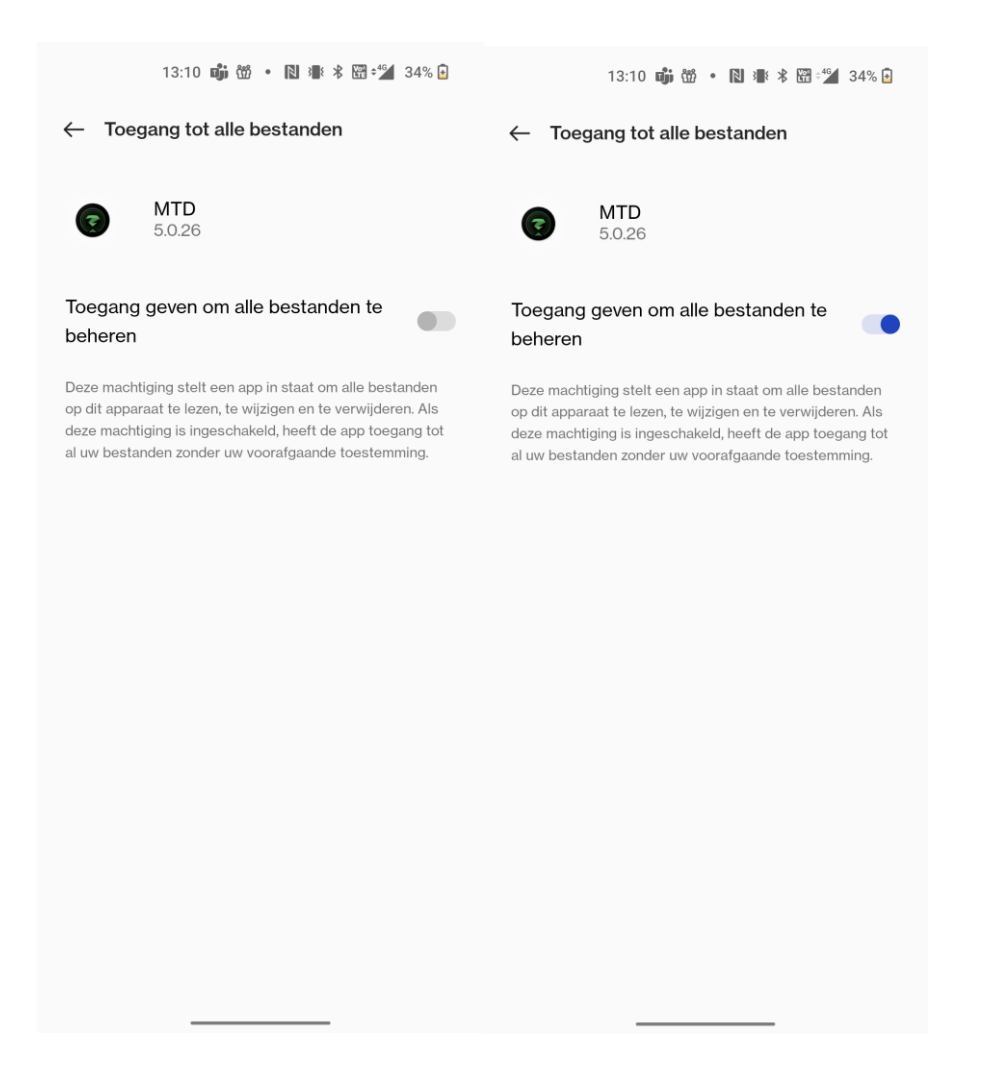

Als alle machtigingen verleend zijn, zal de MTD-app een eerste scan uitvoeren van uw mobiele toestel. Indien er bedreigingen gevonden worden, zoals een kwaadaardige app, wordt dit getoond en kan U deze bedreigingen oplossen, door bijvoorbeeld de kwaadaardige app in kwestie te verwijderen.

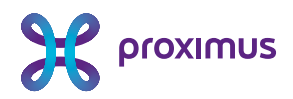

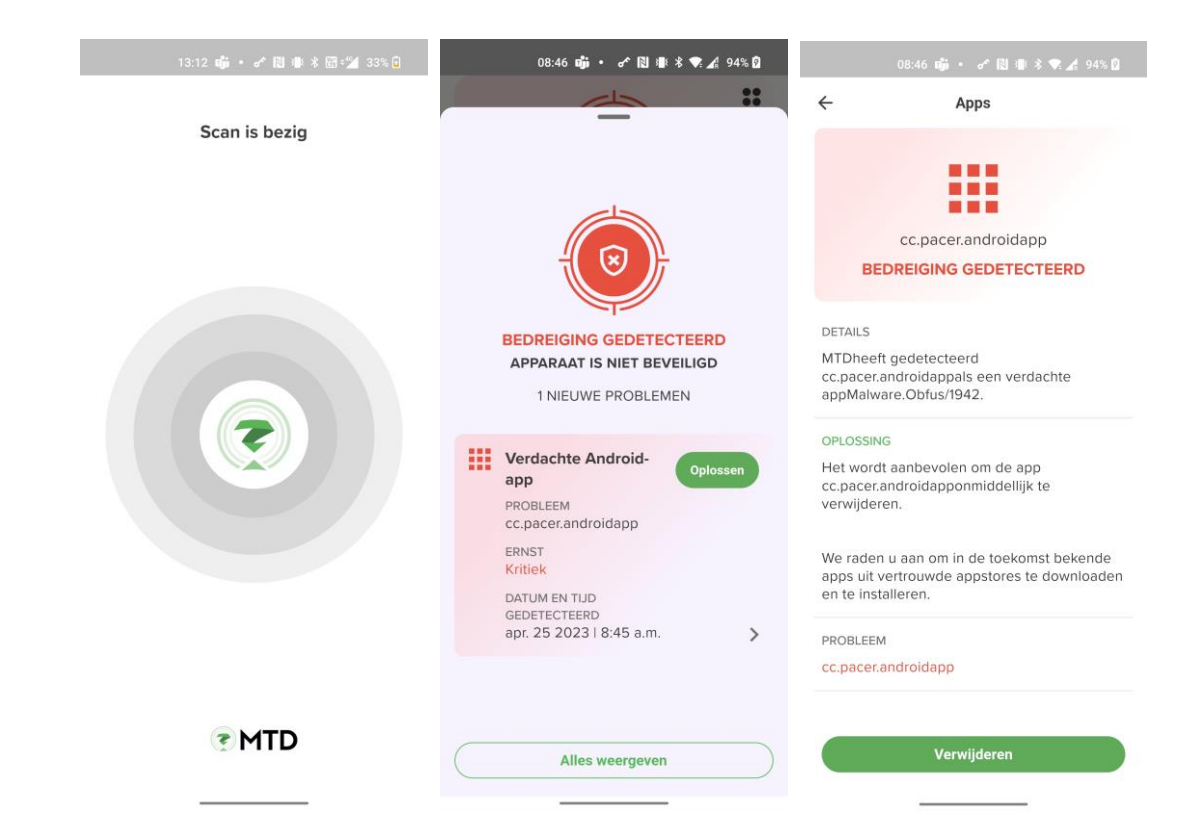

Op het einde van de scan wordt het dashboard van de MTD app getoond. Uw MTD-app is nu succesvol geïnstalleerd en geactiveerd :

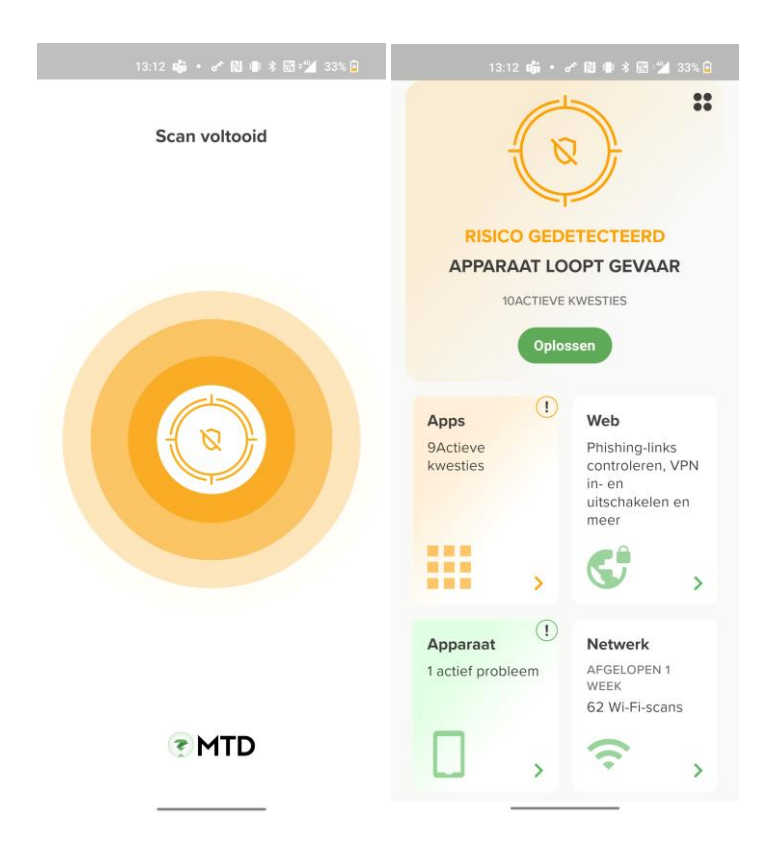

Proximus NV van publiek recht, Koning Albert II-laan 27, B-1030 Brussel, België BTW BE 0202.239.951, RPR Brussel, BE50 0001 7100 3118 BP0TBEB1

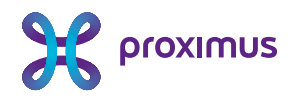

## 3. Gebruik van de MTD-app

De MTD-app beveiligt uw smartphone tegen bedreigingen. Afhankelijk van de instellingen door uw beheerder zult u een melding krijgen van bepaalde bedreigingen en de mogelijkheid om hierop te reageren. U kunt ook manueel een beveiligingsscan uitvoeren van uw toestel. De meest voorkomende interacties worden hieronder beschreven.

### 3.1 Dashboard

In het dashboard ziet u voor elk van de bedreigingscategorieën (Apps, Web, Apparaat en Netwerk) de beveiligingsstatus, evenals een algemene beveiligingsstatus. Via een kleurencode wordt aangegeven of er geen bedreigingen gevonden zijn (groen), niet kritische bedreigingen (oranje), of kritische bedreigingen (rood)

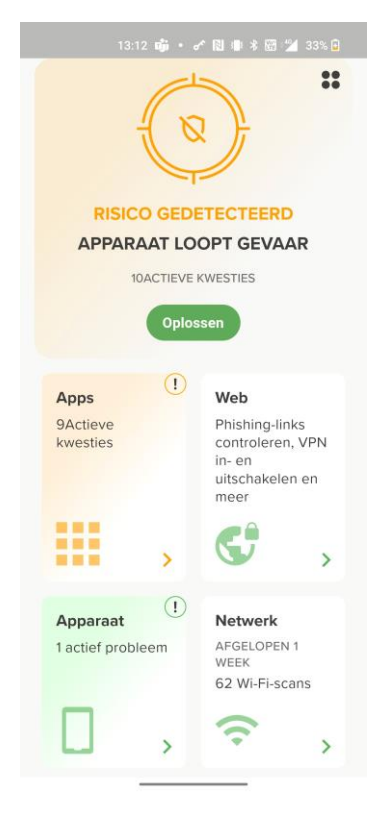

#### 3.1.1 Apps beveiliging

De Apps beveiliging-tab geeft u een overzicht van de beveiliging van alle geïnstalleerde apps op uw toestel.

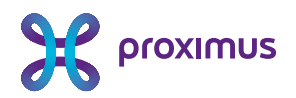

|                                                                                                    | <b>TikTok</b><br>Geen risico gedetecteerd      | > |
|----------------------------------------------------------------------------------------------------|------------------------------------------------|---|
| PAPPS<br>Oplossen                                                                                                    | O Instagram<br>Risico gedetecteerd             | > |
| APP RAPPORT<br>Geïnstalleerde apps                                                                                                    | S SHEIN-Shopping Online<br>Risico gedetecteerd | > |
| Bekijk het beveiligingsoverzicht van uw<br>apps<br>ONTDEKKEN<br>App opzoeken                                                                                                    | S WhatsApp Messenger<br>Risico gedetecteerd    | > |
| Zoek in de Play Store om het<br>gedetailleerde beveiligingsrapport van een<br>app te bekijken voordat u de app<br>downloadt.<br>Image: Solution of the second state of the second state of | Geen rapport beschikbaar                       | > |

Bijkomend kan u een beveiligingsrapport krijgen van een app uit de publieke app stores om deze app te evalueren alvorens u deze downloadt :

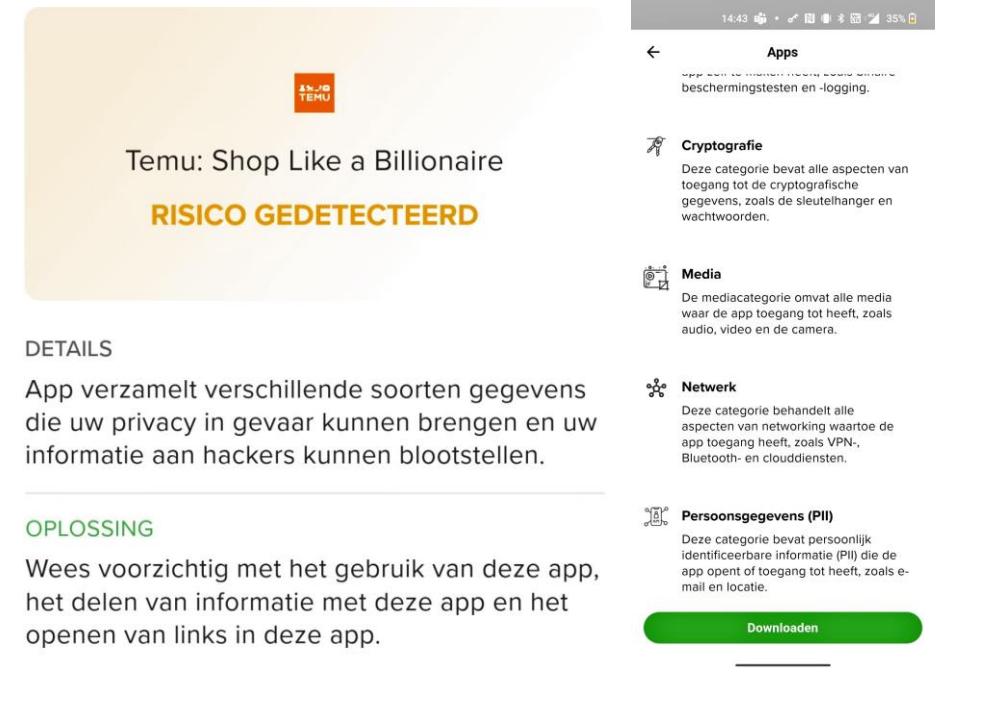

Inderdaad er bepaalde apps (zoals bvb TikTok) door uw beheerder als niet compliant gedefinieerd zijn zullen deze apps, wanneer geïnstalleerd op uw mobiele toestel, hier ook getoond worden. U kan uw toestel compliant maken door de betreffende app te verwijderen van uw toestel.

Proximus NV van publiek recht, Koning Albert II-laan 27, B-1030 Brussel, België BTW BE 0202.239.951, RPR Brussel, BE50 00017100 3118 BPOTBEB1

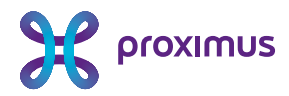

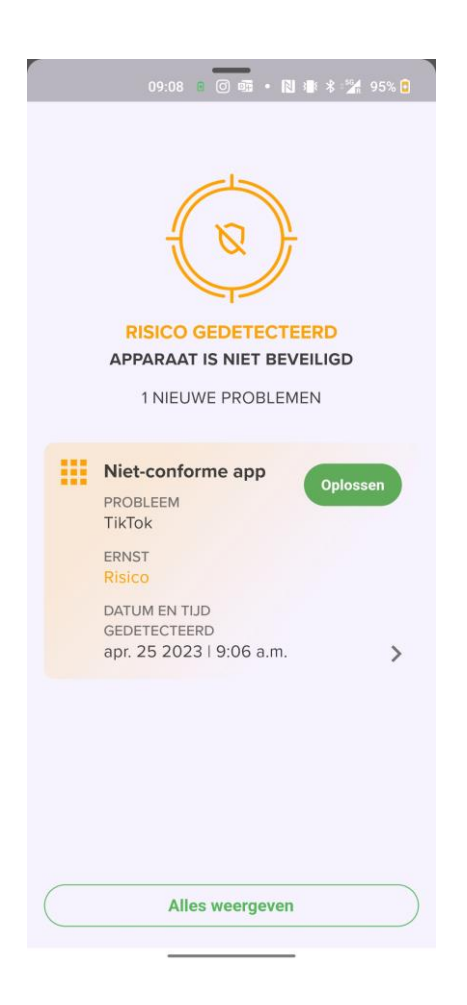

#### 3.1.2 Web beveiliging

Via de Web beveiliging-tab kan u zien welke sites er door u vertrouwd geweest zijn. Indien ingesteld door uw beheerder zal u eveneens een boodschap krijgen dat de "netwerk sinkhole" geactiveerd is. Hiermee wordt uw toestel actief beveiligd tegen kwaadaardige web inhoud. U kan een rapport vragen van de sites die afgelopen periode door uw toestel geblokkeerd geweest zijn.

Afhankelijk van de instellingen door uw beheerder, zal u eveneens de mogelijkheid hebben om bepaalde URL's en QR'codes te verifiëren op kwaadaardige inhoud door deze te knippen en te plakken in de MTD app of door de QR code te scannen.

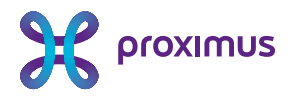

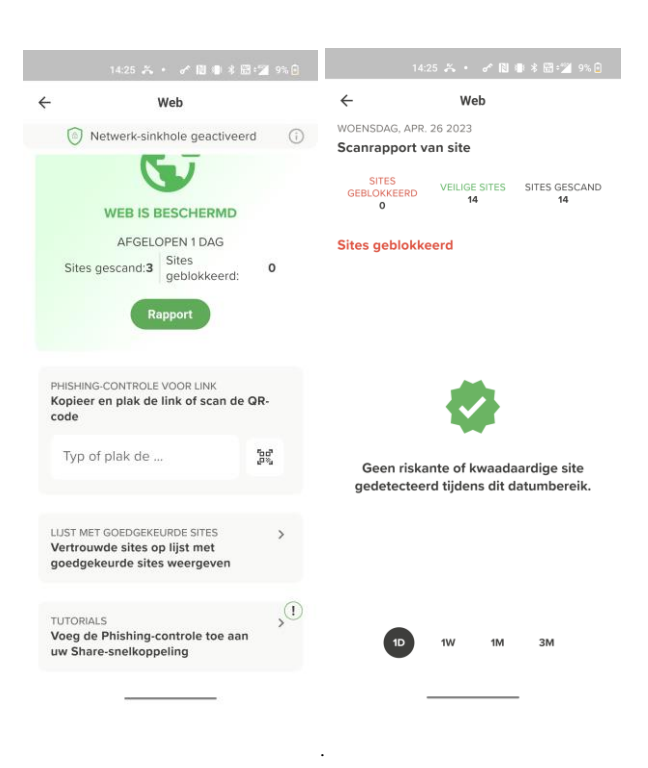

### 3.1.3 Apparaat beveiliging

De Apparaat beveiliging-tab geeft een overzicht van toestelgerelateerde bedreigingen, zoals een kwetsbare Android-versie of een rooted device. Wanneer een bedreiging gedetecteerd werd, kunt U deze oplossen door op "oplossen" te klikken.

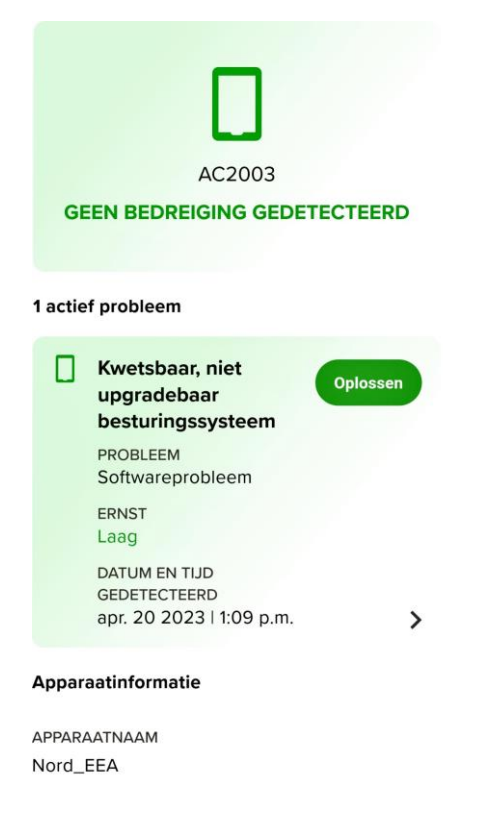

Proximus NV van publiek recht, Koning Albert II-laan 27, B-1030 Brussel, België BTW BE 0202.239.951, RPR Brussel, BE50 0001 7100 3118 BP0TBEB1

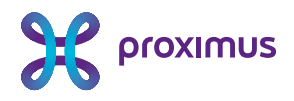

### 3.1.4 Netwerk beveiliging

De Netwerk beveiliging-tab geeft de huidige beveiligingsstatus van de mobiele netwerk- of wifiverbinding weer. Voorbeelden van kritieke bedreigingen in deze categorie zijn MITM-aanvallen (Man-in-the-Middle), valse SSL-certificaten en valse wifitoegangspunten. U krijgt verdere details over bedreigingen en kunt deze desgevallend oplossen, bijvoorbeeld door een connectie naar een vals wifitoegangspunt te verbreken

| 08:44 🗢 📫 · 🔃 🕸 🛪 🛃 94% 🖸                                               | 08:44 🗭 📫 • 🔃 🕸 🕏 🖍 94% 💁                                                                                                    |
|-------------------------------------------------------------------------|----------------------------------------------------------------------------------------------------|
|                                                                         | ← Netwerk                                                                                                    |
|                                                                         | THALYSNET                                                                                                    |
| APPARAAT IS NIET BEVEILIGD                                              |                                                                                                    |
| 1 NIEUWE PROBLEMEN                                                      | DETAILS<br>MTDheeft gedetecteerd dat het apparaat                                                                                                    |
| Conbeveiligd wifi-<br>netwerk<br>PROBLEEM<br>THALYSNET<br>ERNST<br>Laag | verbonden is met een corrupt wifi-netwerk<br>met de naamTHALYSNET. Verbinding met een<br>onbeveiligd netwerk stelt uw apparaat bloot<br>aan een aanval van een onbevoegde partij<br>om toegang te krijgen tot uw<br>netwerkgegevens en/of persoonlijke<br>informatie. |
| DATUM EN TIJD<br>GEDETECTEERD<br>apr. 25 2023   8:44 a.m.               | OPLOSSING<br>Het wordt aanbevolen om alleen beveiligde<br>https://-websites te bezoeken of een Virtual<br>Private Network (VPN) te gebruiken.<br>PROBLEEM                                                                                                    |
|                                                                         | THALYSNET                                                                                                    |
| Alles weergeven                                                         |                                                                                                    |

#### 3.1.5 Bedreigingszones

De beschikbaarheid van deze functionaliteit is afhankelijk van de configuratie door uw beheerder.

Proximus NV van publiek recht, Koning Albert II-laan 27, B-1030 Brussel, België BTW BE 0202.239.951, RPR Brussel, BE50 0001 7100 3118 BP0TBEB1

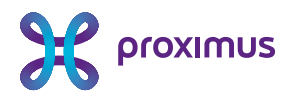

Op reis of onderweg logt u soms in op beschikbare open wifinetwerken. Veel van deze open wifinetwerken zijn echter vals, waarbij aanvallers met slechte bedoelingen hun slachtoffers in de val trachten te lokken door hen te laten inloggen op hun wifitoegangspunt.

De bedreigingszones pagina vertelt u welke beschikbare netwerken in de buurt u het best vermijdt omdat ze een hoog beveiligingsrisico inhouden.

Raadpleeg vóór u op een netwerk inlogt via uw MTD-app de Bedreigingszones-kaart. Daarop worden risiconetwerken in uw omgeving met een rood icoon aangegeven.

Logt u in op een risiconetwerk zonder de MTD-app te raadplegen, dan stuurt de MTD-app u een waarschuwing met aanbevelingen, bijvoorbeeld om de verbinding met dit toegangspunt te verbreken.

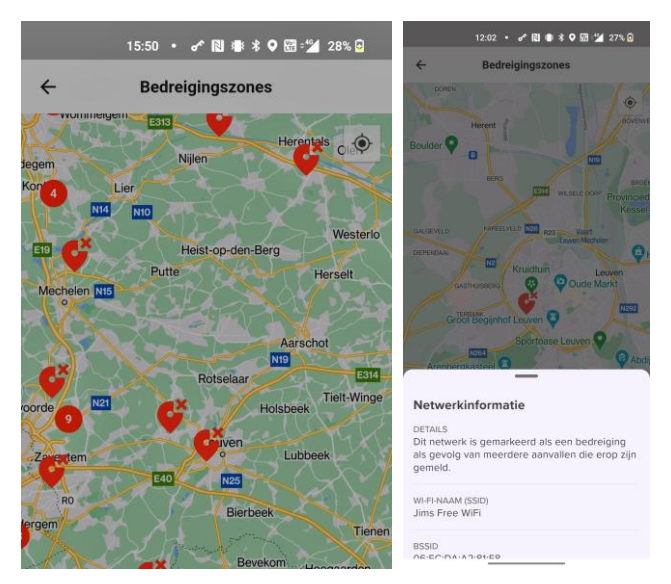

## 3.2 Instellingen

Als u in het dashboard op de 4 punten rechtsboven in het scherm klikt, krijgt U het volgende scherm :

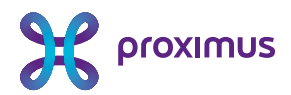

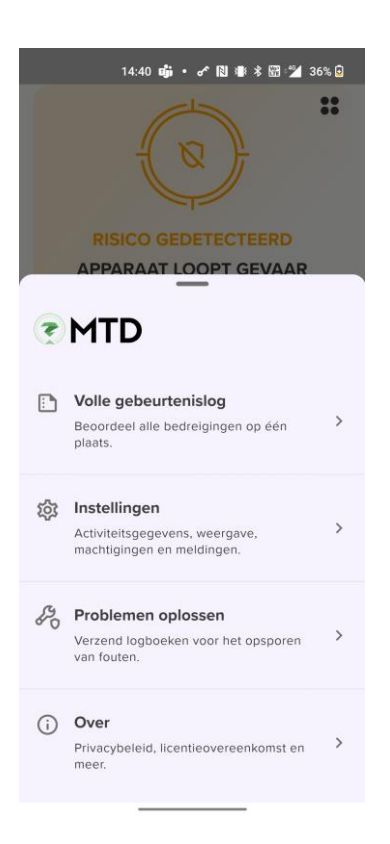

### 3.2.1 Volle gebeurtenislog

Hier krijgt u een volledig overzicht van alle gebeurtenissen op uw mobiele toestel. Door op **"oplossen"** te klikken kan u details van iedere gebeurtenis bekijken en deze oplossen, bijvoorbeeld het verwijderen van een app die niet conform is met het bedrijfsbeleid.

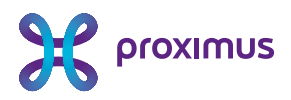

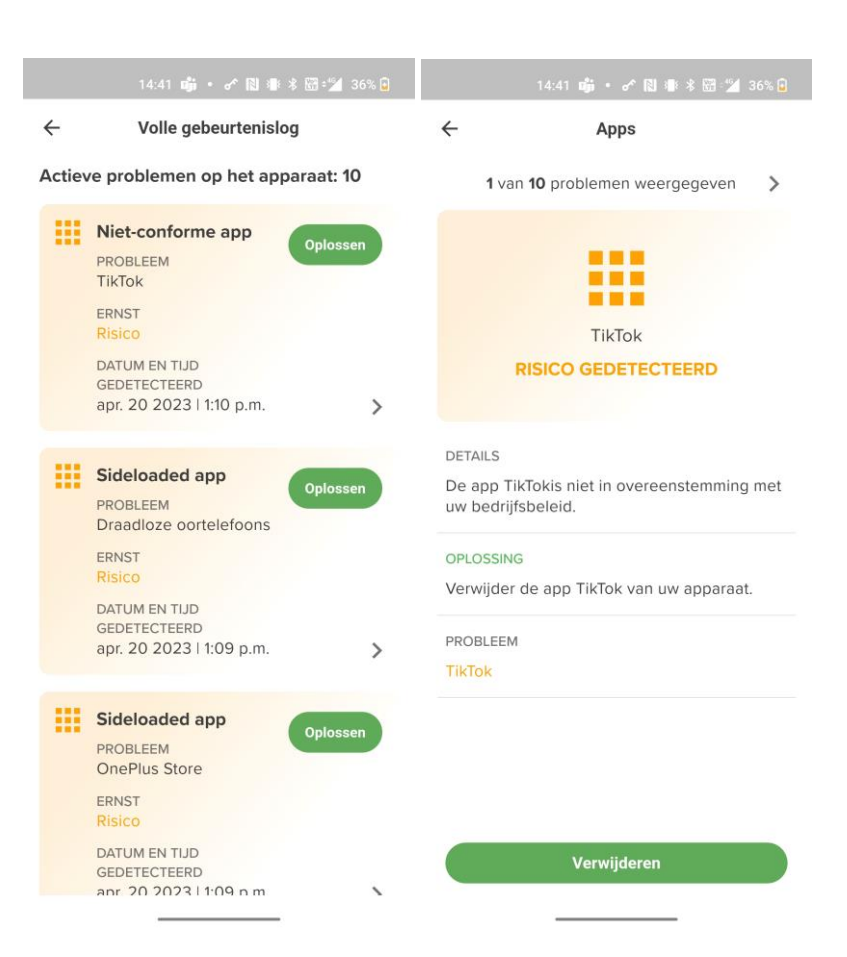

#### 3.2.2 Instellingen

Onder instellingen kan u de tijdsperiode van de getoonde rapportering in de MTD app, de weergave modus van de MTD app aanpassen en de bij de installatie van de app geconfigureerde machtigingen van de app aanpassen.

| Instellingen                                                                                 | 1      | ÷       | Instellingen                                                                                                    |
|----------------------------------------------------------------------------------------------|--------|---------|----------------------------------------------------------------------------------------------------|
| ASHBOARD-STATISTIEKEN<br>ielecteer het gewenste bereik om<br>tatistieken te bekijken.<br>Dag | 0      | φ       | Meldingen<br>Schakel meldingen in die u wilt<br>ontvangen wanneer een<br>cybersecurity-dreiging is<br>gedetecteerd door uw<br>apparaat. |
| Week                                                                                         | ۲      | $\odot$ | Locatie toestaan                                                                                                    |
| Maand                                                                                        | 0      |         | uw apparaat te beschermen<br>tegen gevaarlijke wifi-<br>netwerken in de buurt, zelfs als                                                |
| 3 Maanden                                                                                    | 0      |         | u de app niet actief gebruikt.                                                                                                    |
| weergave<br>Selecteer uw gewenste weergaven                                                  | nodus. | []⁺     | Batterij-optimalisatie<br>Sta MTDtoe om op de<br>achtergrond actief te blijven,<br>zodat uw apparaat continu<br>beschermd is.           |
| systeem                                                                                      |        |         | Apparaatopslag                                                                                                    |
| licht                                                                                        | 0      | ٣       | Sta toegang tot de opslag van<br>uw apparaat toe om malware                                                                             |
| Donker                                                                                       | 0      |         | op te sporen en te voorkomen<br>dat het uw apparaat en<br>gegevens in gevaar brengt.                                                    |
| MACHTIGINGEN                                                                                 |        | ¢       | Linkverificatie                                                                                                    |
| De app heeft de volgende machtig<br>nodig om uw apparaat continu te                          | ingen  |         | Schakel VPN-toegang in om uw<br>apparaat te beschermen tegen<br>phishing en riskante sites die                                          |

Proximus NV van publiek recht, Koning Albert II-laan 27, B-1030 Brussel, België BTW BE 0202.239.951, RPR Brussel, BE50 0001 7100 3118 BP0TBEB1

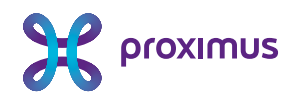

## 4. Vaak gestelde vragen

# 4.1 Ik scan de QR-code in mijn activeringsmail en krijg een leeg browserscherm.

Check of de MTD-app al geïnstalleerd is op uw smartphone (zie <u>Stap 1</u> in de welkomstmail). Is dat het geval, neem dan contact op met uw beheerder voor verdere ondersteuning.

# 4.2 Kan ik de MTD-app activeren op meerdere toestellen tegelijk?

Neen, u kunt de MTD-app slechts activeren op één toestel. Zie ook <u>'lk verander van mobiel toestel. Wat</u> <u>moet ik doen?</u>' hieronder.

### 4.3 Ik verander van mobiel toestel. Wat moet ik doen?

- De-installeer de MTD-app op uw oud mobiel toestel.
- Installeer de MTD-app op uw nieuw mobiel toestel (vanuit de Google Play Store of Apple Store of gepusht via een MDM-oplossing van de werkgever).
- Activeer de MTD-app op uw nieuw mobiel toestel. Gebruik hiervoor de originele link of de QRcode die u initieel ontvangen hebt. Hebt u deze link of QR-code niet meer, neem dan contact op met uw beheerder, die u deze link of QR-code opnieuw zal bezorgen.

## 4.4 Ik ga weg bij mijn huidige werkgever. Vervalt mijn MTDoptie?

Als uw huidige werkgever uw gsm-abonnement stopzet, vervalt automatisch ook de MTD-optie. Als uw nieuwe werkgever uw gsm-abonnement overneemt, kan deze beslissen om de MTD-optie weer te activeren. U ontvangt dan een nieuwe welkomstmail. Klik op "Opnieuw activeren MTD".

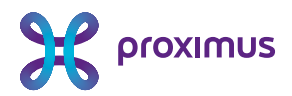

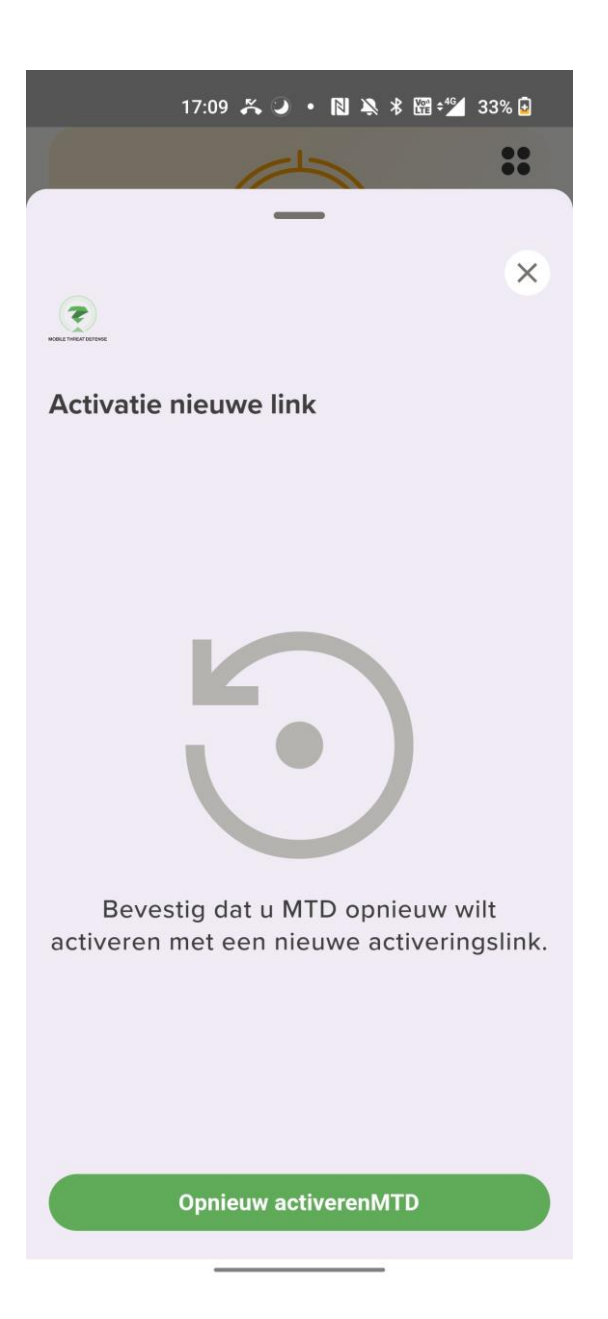

## 4.5 Welke controle heeft mijn beheerder over mijn toestel?

Afhankelijk van de door uw beheerder ingestelde policy kan de wifitoegang of Bluetooth afgesloten worden of de toegang tot de bedrijfsomgeving (bv. e-mail) geblokkeerd worden wanneer zich bepaalde bedreigingen voordoen op uw mobiel toestel.

# 4.6 Wat met mijn privacy? Tot welke gegevens heeft mijn beheerder toegang?

Welke data op uw toestel uw beheerder al dan niet kan zien, hangt af van de privacy instellingen van de oplossing, ingesteld door uw beheerder. U kunt dit raadplegen via de Instellingen in de MTD-app:

Proximus NV van publiek recht, Koning Albert II-laan 27, B-1030 Brussel, België BTW BE 0202.239.951, RPR Brussel, BE50 0001 7100 3118 BP0TBEB1

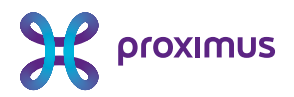

| 14.31 🚈 🖌 🖉 🕲 🕸 🛎 🕍 8% 🖻                    | 14:31 み・ デ 間 ● 米 団 温 834日                                                                                                    | 14:31 🐥 🔸 🖉 🕲 📽 8% 🖲                       |
|---------------------------------------------|----------------------------------------------------------------------------------------------------|--------------------------------------------|
| ← Over                                      | ← Privacybeleid                                                                                                    | ← Privacybeleid                            |
| $\langle _{\theta}$ Privacybeleid $\rangle$ | G                                                                                                    |                                            |
| E Licentieovereenkomst                      | Wij vinden uw privacy belangrijk                                                                                                    | Wij vinden uw privacy belangrijk           |
| VERSIE<br>5.1.4                             | Niet Mag<br>verzamelen verzamelen                                                                                                    | Niet Mag<br>verzamelen verzamelen          |
| Star Build                                  | Browsegeschiedenis                                                                                                    | i Apparaatmodel                            |
| 230418200                                   | Afbeeldingen, video's en andere mediabestanden                                                                                                    | C Besturingssysteem                        |
|                                             | •••• Wachtwoorden                                                                                                    | 🚭 Locatie van uw apparaat                  |
|                                             | Persoonlijke e-mails, documenten,                                                                                                    | wifinetwerk                                |
|                                             | contactpersonen of agenda                                                                                                    | Geïnstalleerde apps                        |
|                                             |                                                                                                    |                                            |
| Aangedreven door                            | Bekijk ons voliedige privacybeleid                                                                                                    | ⑦ Bekijk ons volledige privacybeleid       |
|                                             | Image: Image: | Item I I I I I I I I I I I I I I I I I I I |

# 4.7 Ik krijg in mijn MTD-app de melding 'Serververificatie onvolledig".

Indien U deze boodschap krijgt, dient u uw beheerder te contacteren. Hij dient de configuratie aan te passen via het MTD portaal.

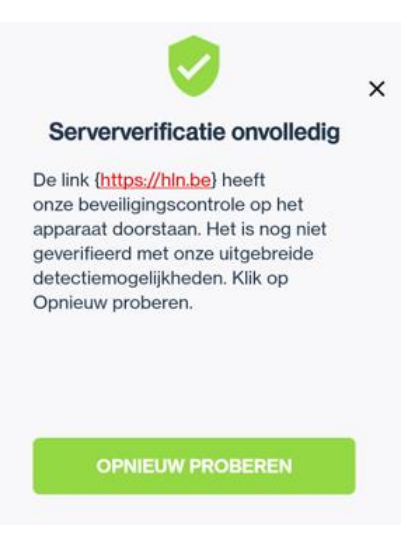